## **Stylized Looks in Houdini**

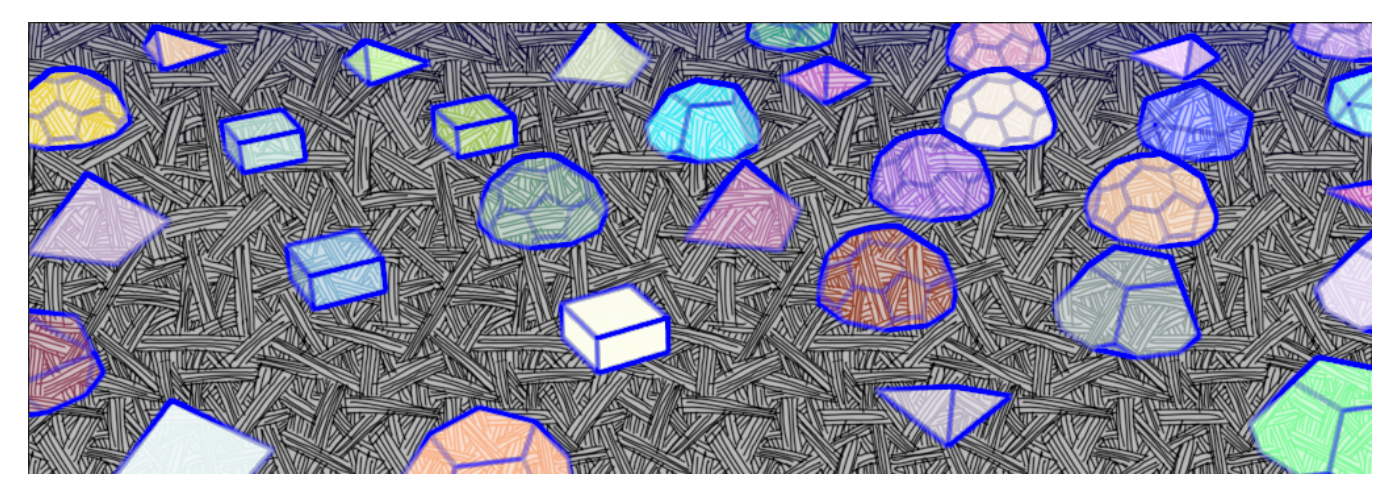

There are 3 required components for setting up a stylized render:

## 1. Add a Stylized Display Filter

These filters can be created and appended to the display filter list with the RenderMan menu tool.

| <u>R</u> enderMan risl                                    |                                               | * ╢ Q 🛈 💿 |  |  |  |  |  |  |  |
|-----------------------------------------------------------|-----------------------------------------------|-----------|--|--|--|--|--|--|--|
| Render Stop                                               | Render in Background View RIB Bake            | Controls  |  |  |  |  |  |  |  |
| Valid Frame Range                                         | Render Current Frame                          |           |  |  |  |  |  |  |  |
| Start/End/Inc                                             |                                               |           |  |  |  |  |  |  |  |
| Render With Take                                          | (Current) 🌲                                   |           |  |  |  |  |  |  |  |
| Camera                                                    | 金藤                                            |           |  |  |  |  |  |  |  |
| Override Camera Resolution                                |                                               |           |  |  |  |  |  |  |  |
| Rendering Images C                                        | bjects Scripts Driver <b>Filters</b> Advanced |           |  |  |  |  |  |  |  |
| Display Filters                                           | 2 + - Clear                                   |           |  |  |  |  |  |  |  |
| <pre>&gt; /out/display_filters/pxrstylizedhatching1</pre> |                                               |           |  |  |  |  |  |  |  |
| × + /out/displa                                           | a 🔻                                           |           |  |  |  |  |  |  |  |

## 2. Enable Stylized AOVs

This parameter will add the necessary AOVs to the displays. Disabling this option will remove stylized display filters from the render.

| RenderM                 | lan risl                   |                                        |               |          |             |         | * 11 | Q 🛈   | ? |
|-------------------------|----------------------------|----------------------------------------|---------------|----------|-------------|---------|------|-------|---|
| Render                  | Stop                       | Render in Background View RIB Bake     |               |          |             | Bake    | Con  | trols |   |
| Valid Frame Range       |                            | Render Current Frame                   |               |          |             |         |      |       |   |
|                         |                            |                                        |               |          |             |         |      |       |   |
| Render With Take        |                            | (Current                               | t) 🌲          |          |             |         |      |       |   |
|                         | Camera                     | /obj/ca                                | ml            |          |             |         |      | া ই   | z |
|                         | Override Camera Resolution |                                        |               |          |             |         |      |       |   |
| Rendering               | Images Ot                  | pjects Scripts Driver Filters Advanced |               |          |             |         |      |       |   |
| Displays 1              |                            |                                        |               | + -      | Clear       |         |      |       |   |
| 0                       |                            |                                        |               |          |             |         |      |       |   |
| ×Ŷ                      |                            | Display                                | \$HIP/rende   | er/\$HIP | NAME.\$OS.  | \$F4.ex | r    | • 🖡   |   |
| Device                  |                            |                                        | 🎸 Create Inte |          | Directories |         |      |       |   |
|                         |                            |                                        | it            |          |             |         |      |       |   |
| ✓ Enable Stylized Looks |                            |                                        |               |          |             |         |      |       |   |
|                         |                            | Denoise                                | . Single Fram |          |             |         |      |       |   |

## 3. Connect PxrStylizedControl to materials

Not all objects in the scene need to have this pattern. A dynamic array is needed to connect the integer output of PxrStylizedControl to PxrSurface's utilityPattern input. To add PxrStylizedControl to multiple materials, use the Stylize tool found in the RenderMan menu.

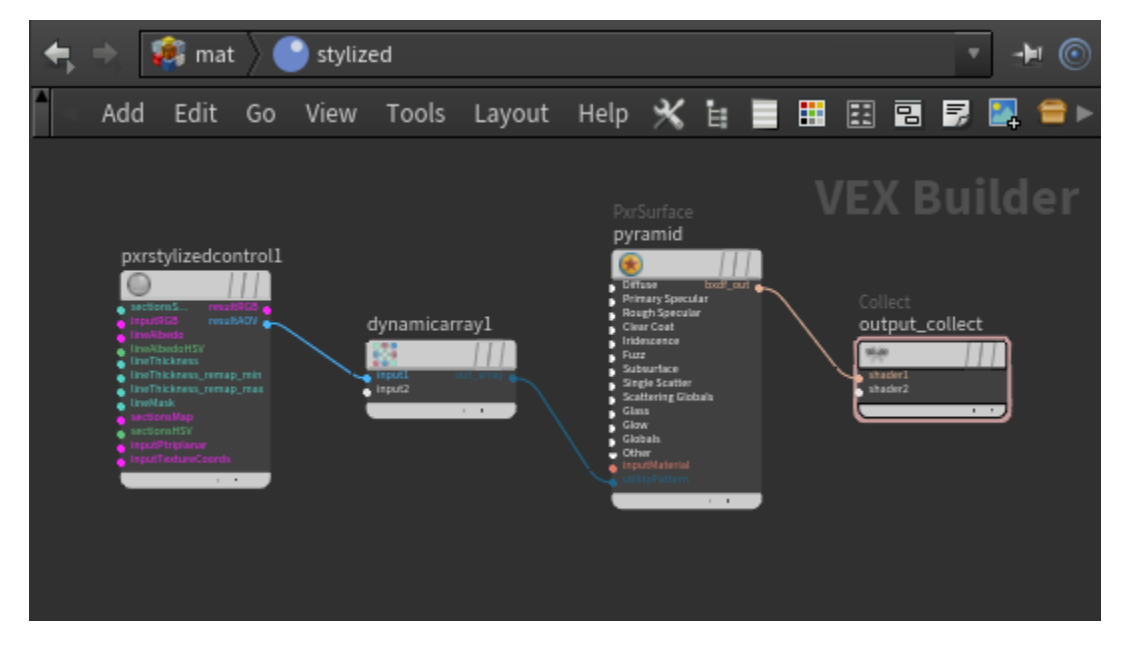

The "R24 Stylized" shelf button will set up all 3 necessary components described above

- Create a RIS ROP with stylized looks enabled.
- Adds Hatching display filter.

(i)

Adds PxrStylizedControl to the materials of all selected objects.